在weblogic上配置JMS服务的方法 PDF转换可能丢失图片或格式,建议阅读原文

https://www.100test.com/kao\_ti2020/289/2021\_2022\_\_E5\_9C\_A8w eblogi\_c104\_289950.htm 1.启动数据库 2.启动weblogic 3.启动浏 览器,在地址栏输入http://localhost:7001/console。在登录界面 输入用户名和密码进入管理界面,weblogic需要锁配置库。点 击 "Lock & amp. Edit " 4. 配置JMS服务的步骤为: 4.1 配置连 接工厂(Connection Factories) 4.2 配置消息存储(Message Stores) 4.3 配置JMS服务器(JMS Servers) 4.4 配置消息目的 地(Destinations) 4.1 配置连接工厂(Connection Factories) JMS中 连接工厂分QueueConnectionFactory和TopicConnectionFactory 两种,Weblogic不区分这两种类型。但我们最好还是配置两 种工厂类型。 a. 配置QueueConnectionFactry 在浏览器的左边 树状菜单中选择: Services->Messaging->JMS Modules点击创建 一个新的Jms Module,并输入一下信息 Name: SystemModule next->Target: AdminServer 可以以后加入资源 finish 展开上述模 块,创建一个新的Resource Type: Connection Factory next-> 点击create new subDeployment SubDeployment Name: JMS Subdeployment 点击: ok Target: AdminServer finish完成 Name: JMS QueueConnection Factory JNDI Name:

jms/QueueConnectionFactory 点击底部按钮Create,选择: Targets: myserver 点击Next进入下一步finish结束工厂配置 b.配 置TopicConnectionFactry 在浏览器的左边树状菜单中选择: Services->JMS Modules 点击创建一个新的Jms Module,并输入 一下信息 Name: SystemModule next-> Target: AdminServer 可 以以后加入资源 finish 展开上述模块,创建一个新的Resource Type: Connection Factory next-> 点击create new subDeployment SubDeploymenet Name: JMS Subdeploymenet 点 击:ok Target: AdminServer finish完成 Name: JMS TopicConnection Factory JNDI Name:

jms/TopicConnectionFactory 点击底部按钮Create,选择: Targets: myserver 点击Next进入下一步finish结束工厂配置 4.2 配 置消息存储(Message Stores) weblogic中消息存储方式可分两种 方式,一是把消息保存到文件系统中,二是把消息保存到数 据库中。以下介绍两种存储方式的配置。 a.配置文件存储方 式:在浏览器的左边树状菜单中选择:Services->Persistent Stores 在浏览器右边点击链接New->Create FileStore,输入以下 信息:Name: JMS File Store Target: AdminServer Directory: c:\jmsstore (确保你对此目录有读写权限)点击底部按钮finish 完成操作 b.配置数据库存储方式:前提:你已经配置过JDBC 的连接池(Connection pool),且此连接池处于运行状态。在 浏览器的左边树状菜单中选择:Services->Persistent Stores 在 浏览器右边点击链接New->Create JDBCStore 100Test 下载频道 开通,各类考试题目直接下载。详细请访问 www.100test.com